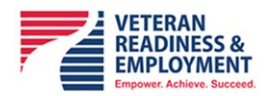

## TMS Learning History Report Job Aid

To submit CRC CEU for processing, please run and export your TMS *Learning History* report and submit to your designated local CRC CE Coordinator (if applicable), or directly to the <u>VRE CEU Mailbox</u>. Please use your local CRC CE Coordinator, if your station has designated one to avoid duplication of requests.

For additional information on CRCs and the submission process, please refer to the <u>CRC Information</u> page on our <u>VR&E Service Training</u> homepage.

To run and export your TMS *Learning History* report, please follow these steps:

|                             | ☆ Home ∨               | TMS Talent<br>Manageme<br>System | ent              |                                |
|-----------------------------|------------------------|----------------------------------|------------------|--------------------------------|
| To-Do                       |                        |                                  |                  |                                |
| Take Courses                |                        |                                  |                  |                                |
| ➡ 62                        |                        |                                  |                  |                                |
| Courses<br>1 due in 23 days |                        |                                  |                  |                                |
| My Info                     |                        |                                  |                  |                                |
| Learning                    | My Development<br>Plan |                                  | Learning History | User Accessibility<br>Settings |
| <del>.</del>                | Ô                      | My Profile                       | žΞ               | 2                              |

1. Log into your TMS account

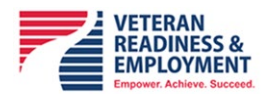

2. On the homepage, Choose *Learning* from the Drop-Down menu to display your My Learning

|                                     | Câ Home ∨<br>Home                                                                      |                            | TAIE<br>Man<br>Syst | nt<br>agement<br>em |           |           |                         | SAGOTSKY    |
|-------------------------------------|----------------------------------------------------------------------------------------|----------------------------|---------------------|---------------------|-----------|-----------|-------------------------|-------------|
| To-Do<br>Take Courses               | Learning<br>My Development<br>My Employee File<br>Admin Center<br>Learning Administrat | on                         |                     |                     |           |           |                         |             |
| €      Courses     1 due in 23 days | ]                                                                                      |                            |                     |                     |           |           |                         |             |
| My Info<br>Learning                 | My Development                                                                         |                            |                     | Learning History    | User Acce | ssibility |                         |             |
| <b>S</b>                            | Plan                                                                                   | My Profile                 |                     | 6                   | Settings  | 2         |                         |             |
| News                                |                                                                                        |                            |                     |                     |           |           |                         |             |
| cm03.ns2cloud.com/sf/learn          | ing?Treat-As=WEB&bplte_comp                                                            | ny=VAHCM03&_s.crb=XBSil4rl | Mpnn1w%252fEYFTgzUi |                     |           |           |                         |             |
|                                     | n                                                                                      | II 🥶 🥰                     | 💽 🔇 🤹               | 8 🔹 🧿 🕨             | 💶 📰 💌     |           | へ 雪 豆 (小) 9:21<br>12/30 | AM<br>/2020 |
|                                     |                                                                                        |                            |                     |                     |           |           |                         |             |

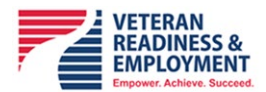

3. Click on Reports from the Links Section

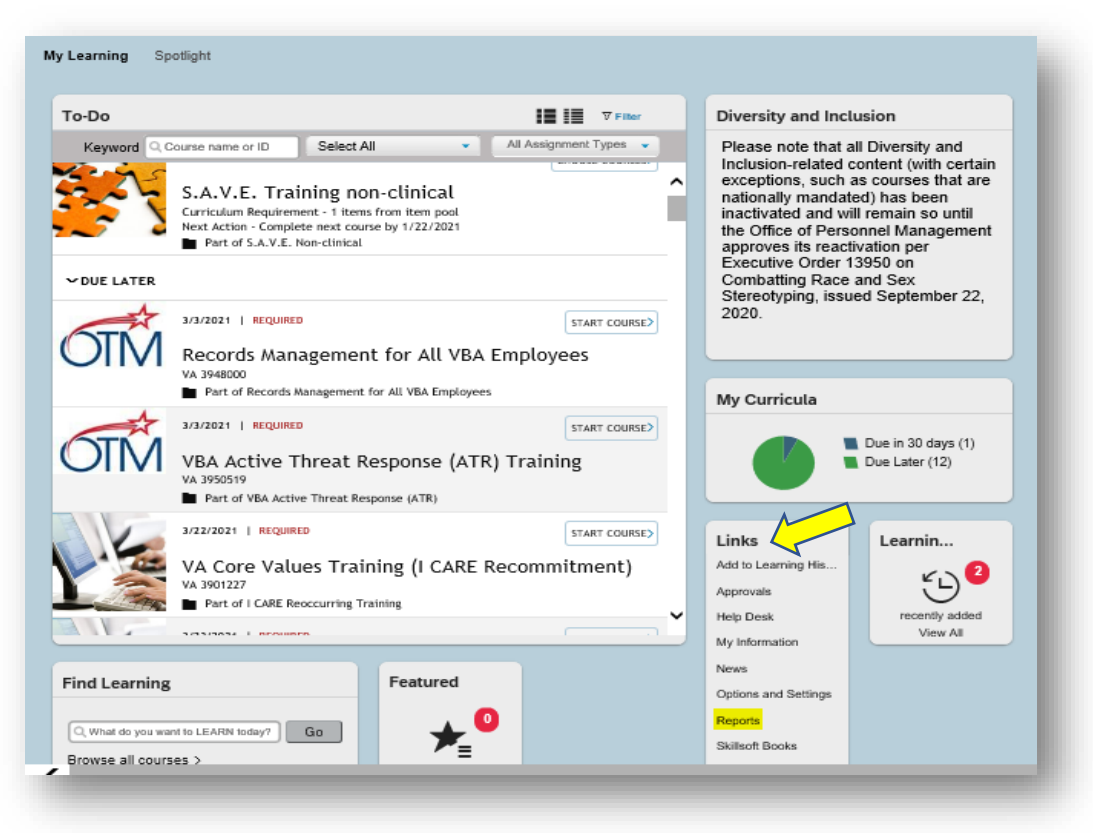

4. Click on Learning History and select Learning History (CSV)

| Select a Report from the list below to run a report for yourself or your direct reports. |
|------------------------------------------------------------------------------------------|
| Report Name                                                                              |
| > Accreditation Reports                                                                  |
| > Curriculum Status                                                                      |
| > Item Requests                                                                          |
| > Item Status                                                                            |
| <ul> <li>Learning History</li> </ul>                                                     |
| Learning History                                                                         |
| Learning History (CSV)                                                                   |
| > Learning Hours                                                                         |
| > Learning Needs                                                                         |
| > Learning Plan                                                                          |
| Program Status                                                                           |
| QR Code PIV Card Template (User)                                                         |

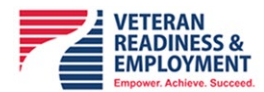

5. Ensure the following selections are made:

| Run Learning History (CS             | V)                                                                                                    |
|--------------------------------------|----------------------------------------------------------------------------------------------------|
| Report Destination:                  | Local File                                                                                                  |
| Report Format:                       | <mark>csv</mark> ✓                                                                                          |
| CSV Report Delimiter:                | Comma (,)                                                                                                   |
|                                      | CMask User IDs                                                                                              |
| Completed Date From:<br>(MM/DD/YYYY) | L 10/01/2016                                                                                                |
| Completed Date To:<br>(MM/DD/YYYY)   | العار 12/17/2018                                                                                            |
| Report Type:                         | 🔿 Summary 💿 Detail                                                                                          |
| Include:                             | $\bigcirc$ Item Events $\bigcirc$ External Events $\bigcirc$ Program Events $\textcircled{lackstarrow}$ All |
| Print Comments:                      | ○ Yes ● No                                                                                                  |
|                                      | Reset Run Report                                                                                            |

- Report Destination: Local File (default)
- Report Format: CSV
- o Uncheck Mask User IDs checkbox
- Select date range: From To
- o Report Type: Detail
- o Click on Run Report
- 6. You will see the report waiting in queue as it loads, then an option to save or open the report will appear at the bottom of the screen. Open file or save the file to the desktop or a folder

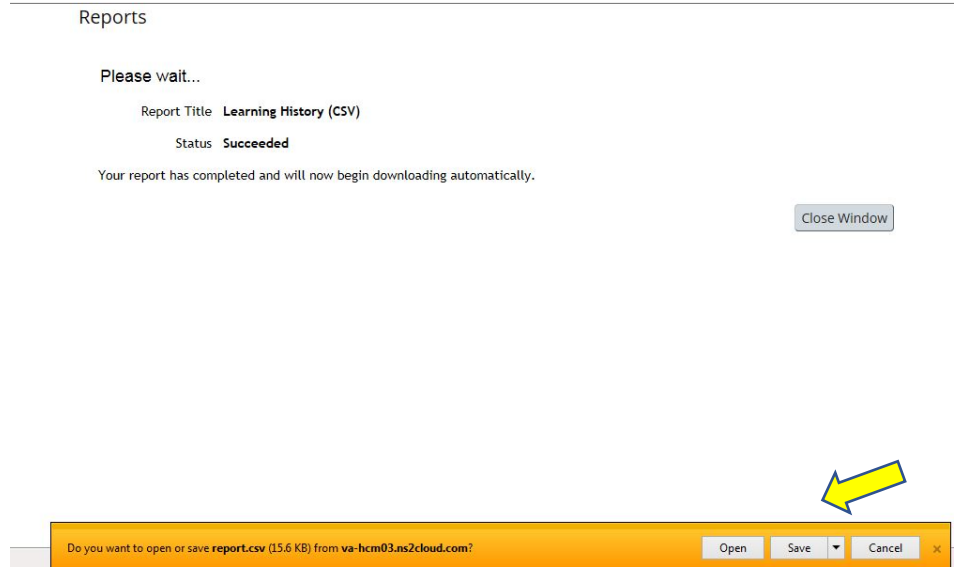

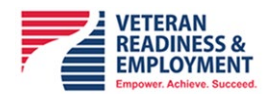

7. Once the report downloads, highlight the trainings you would like to receive CEs, ensure that you save the spreadsheet to a Microsoft Excel Workbook (.xlsx) file type and email it to your TMS Coordinator or directly to the <u>VRE CEU Mailbox</u>.

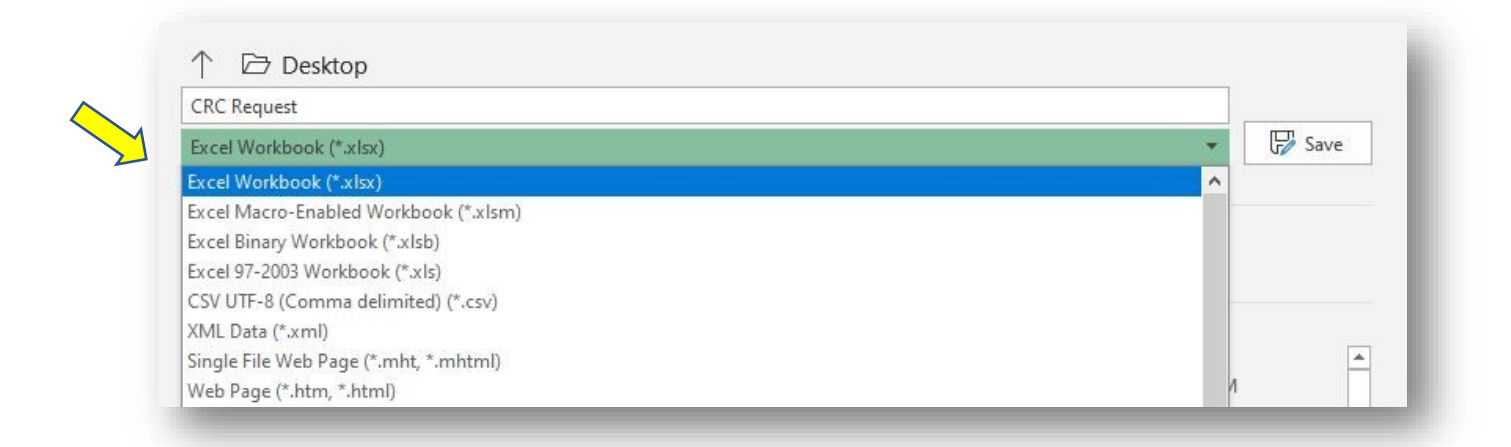

Note: You will only receive credit one time within a five-year renewal period per item.